Leer de begrippen in dit hoofdstuk! Toets! Lees de bijbehorende pagina's in net boek. Hoofdstuk 2

Alleen boek op tafel

Active Directory

Maak eerst Practica 1.3.1 en 1.4.1

Maak daarna Practica 2.1.1 (p. 63 e.v.)

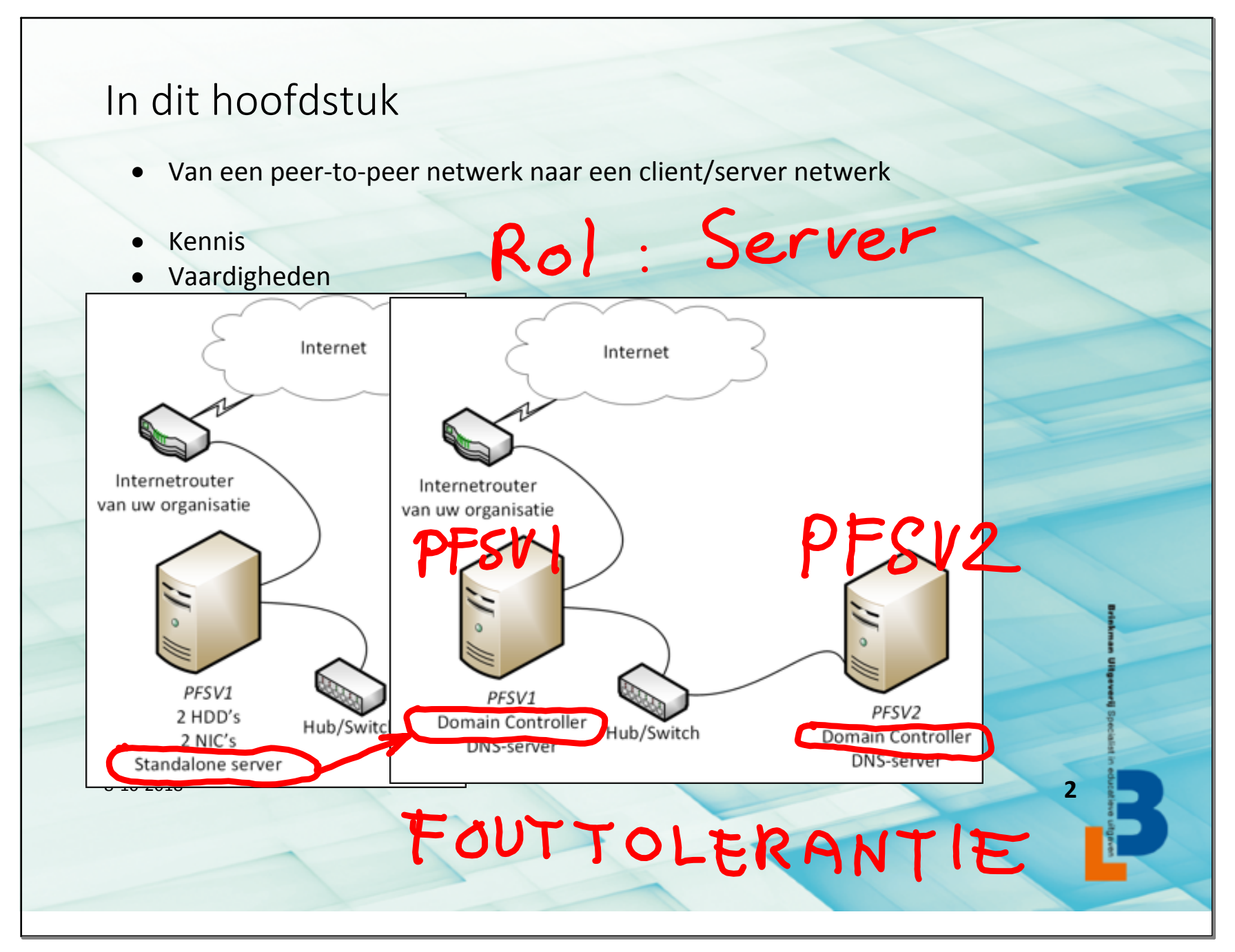

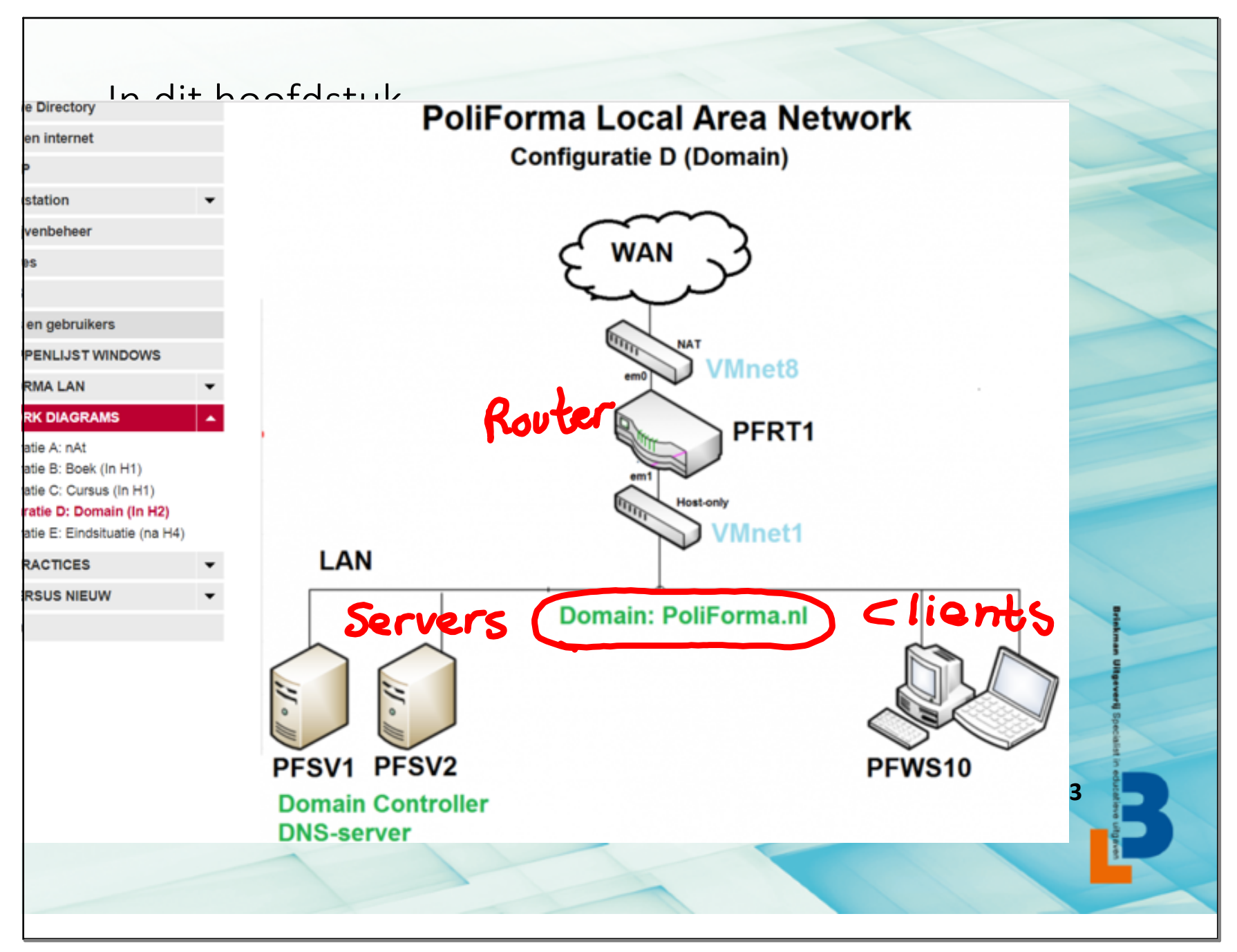

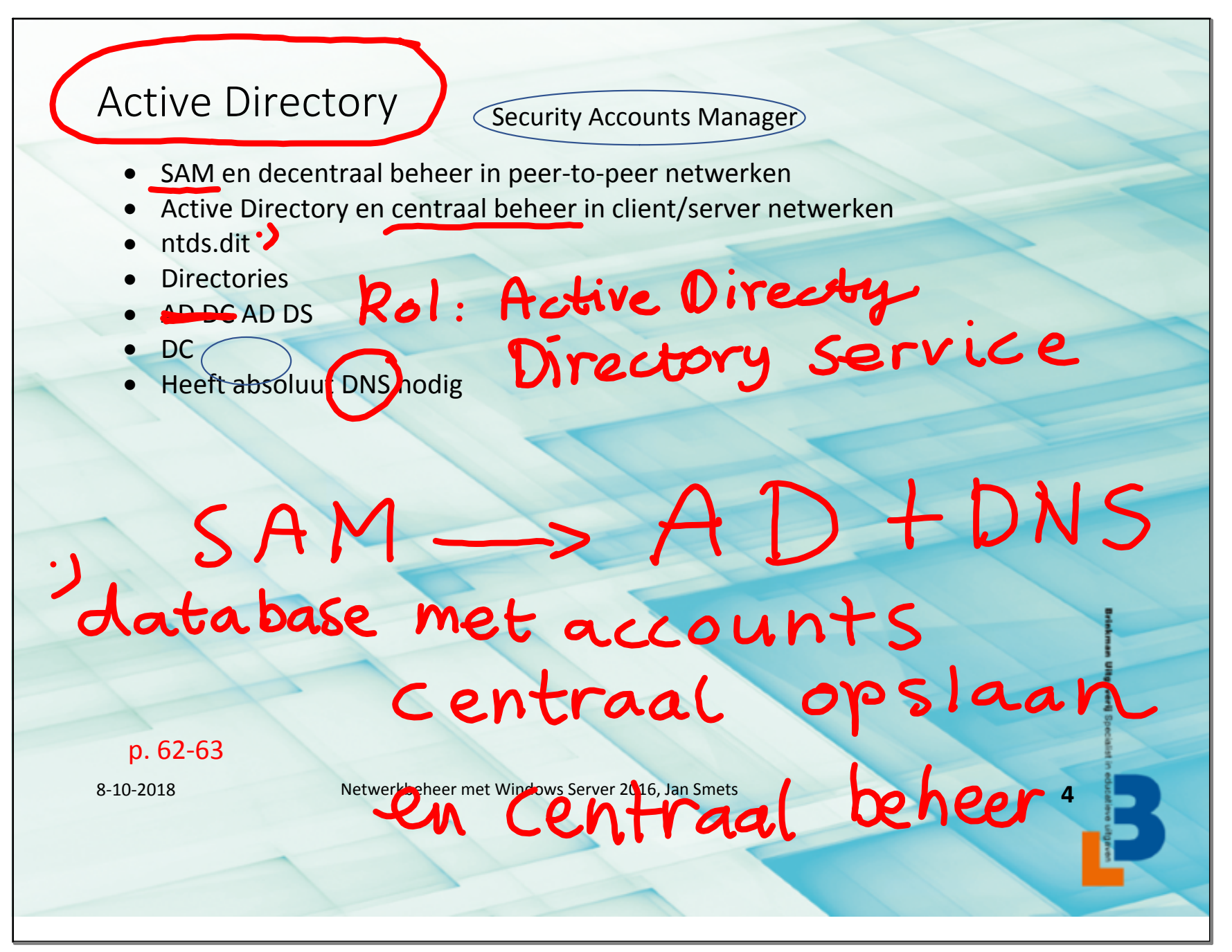

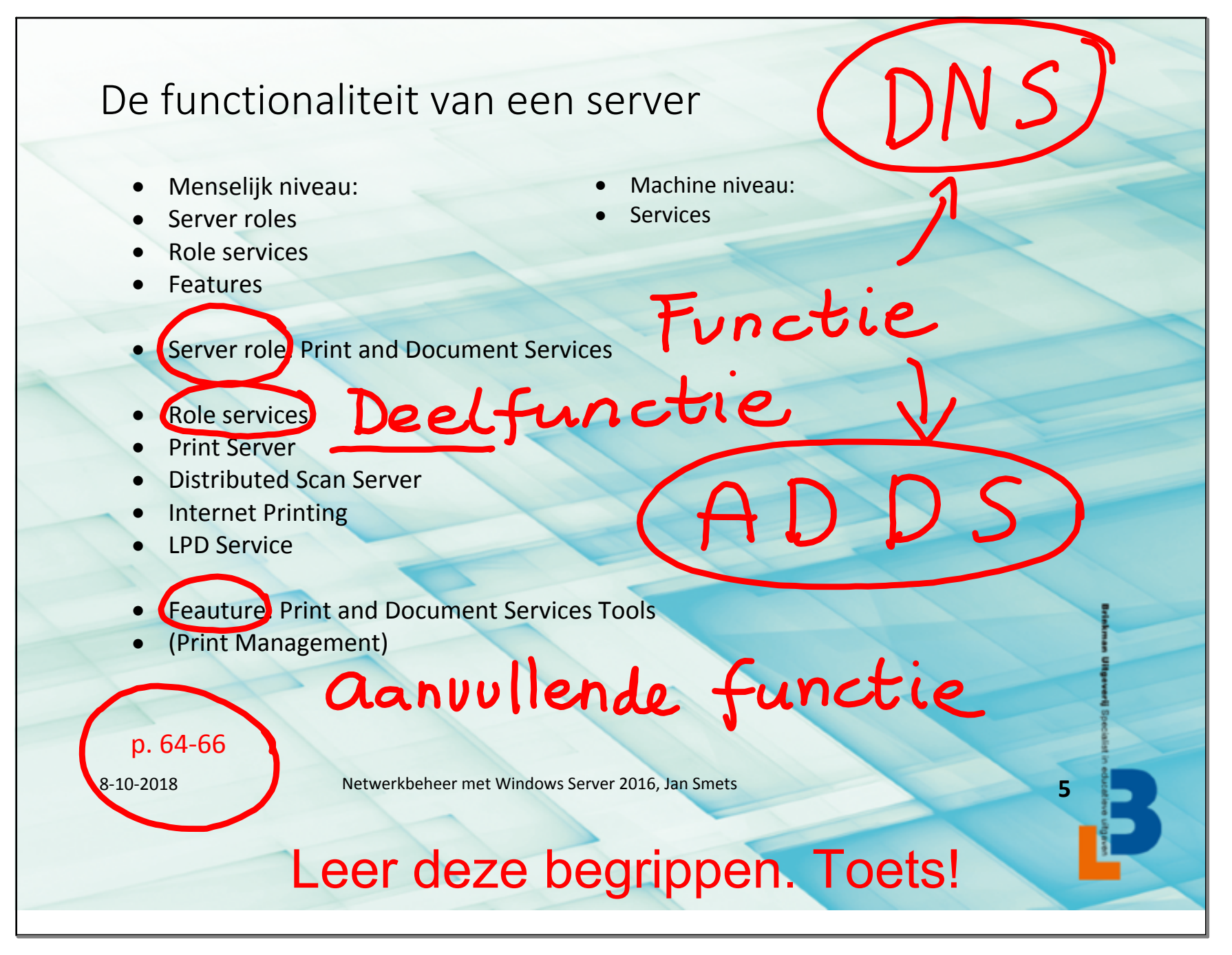

## Server roles, role services en features

- Installeren via de Add Roles and Features Wizard
- Eventueel server role kiezen
- Automatisch features (beheertools) laten installeren
- Eventueel de server role configureren met role services
- Eventueel features installeren

## Wizard

8-10-2018

Netwerkbeheer met Windows Server 2016, Jan Smets

ducatio

AD DS

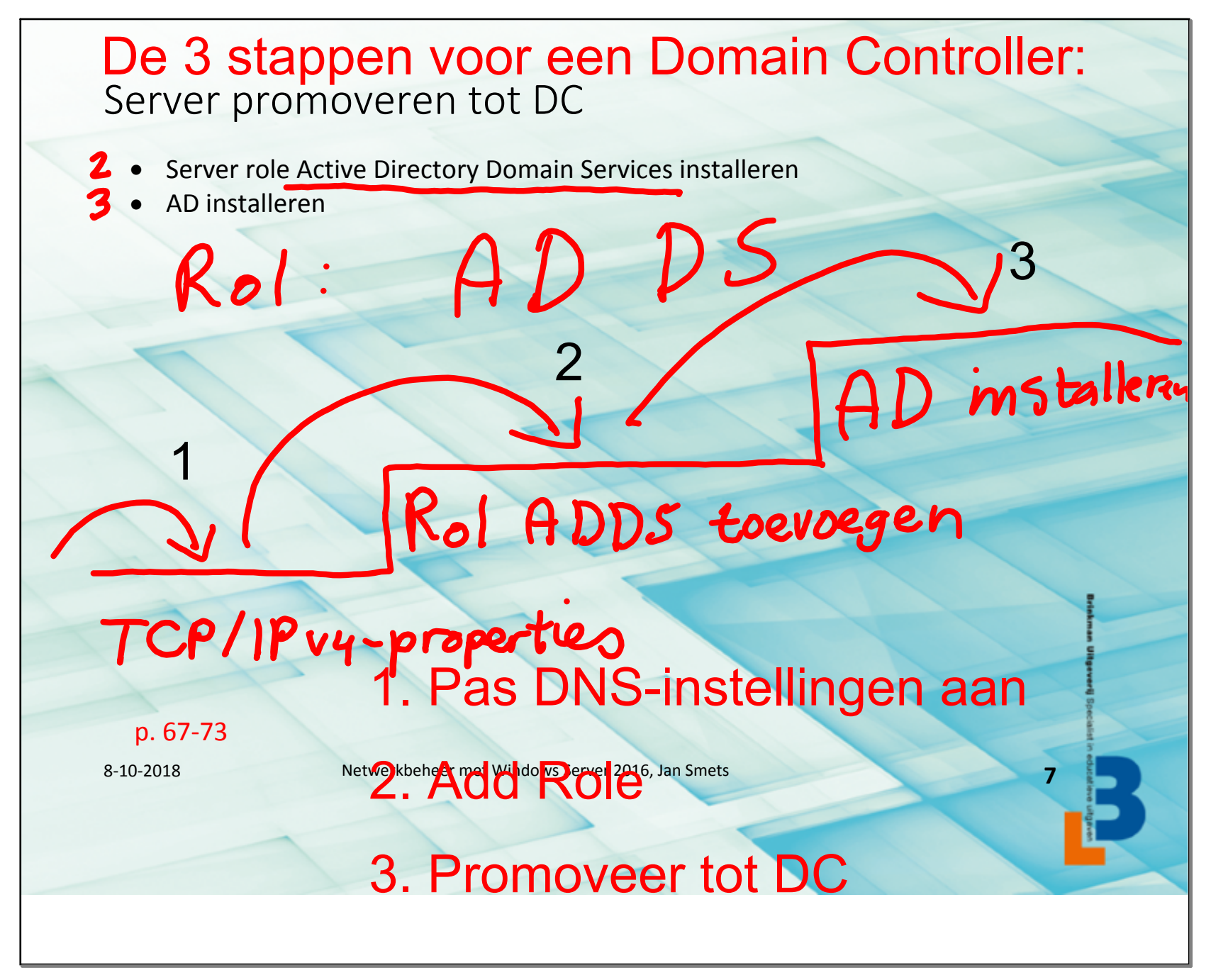

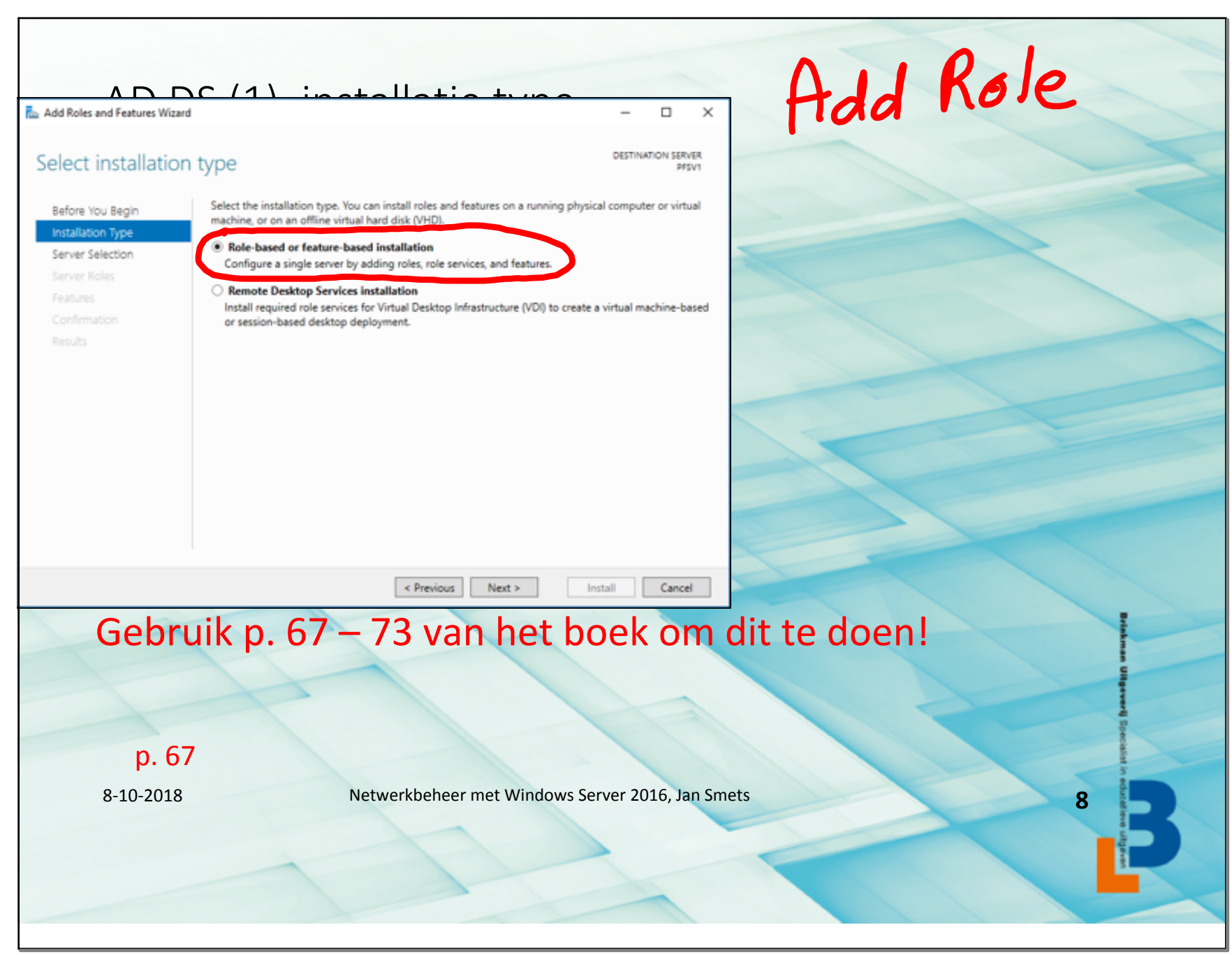

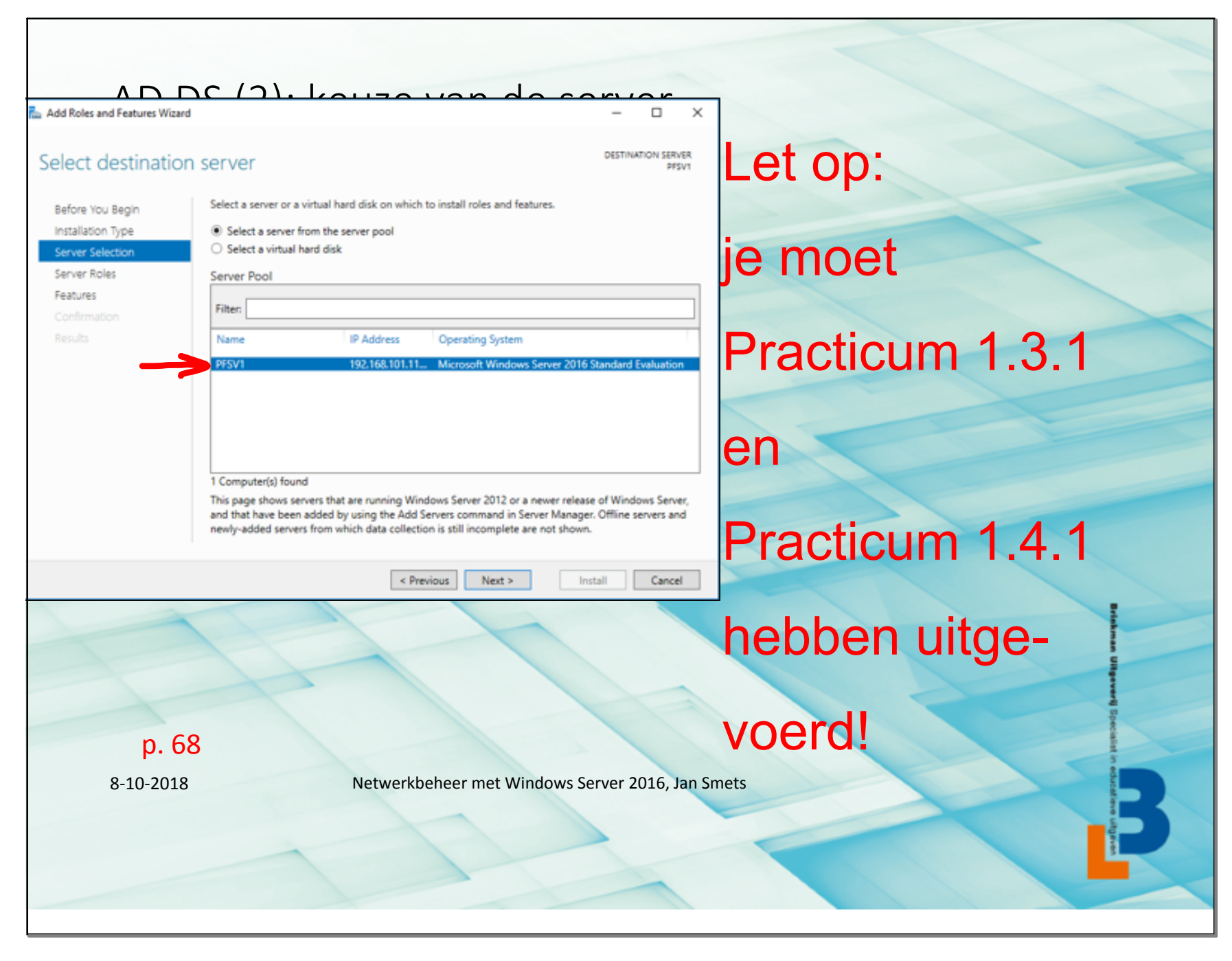

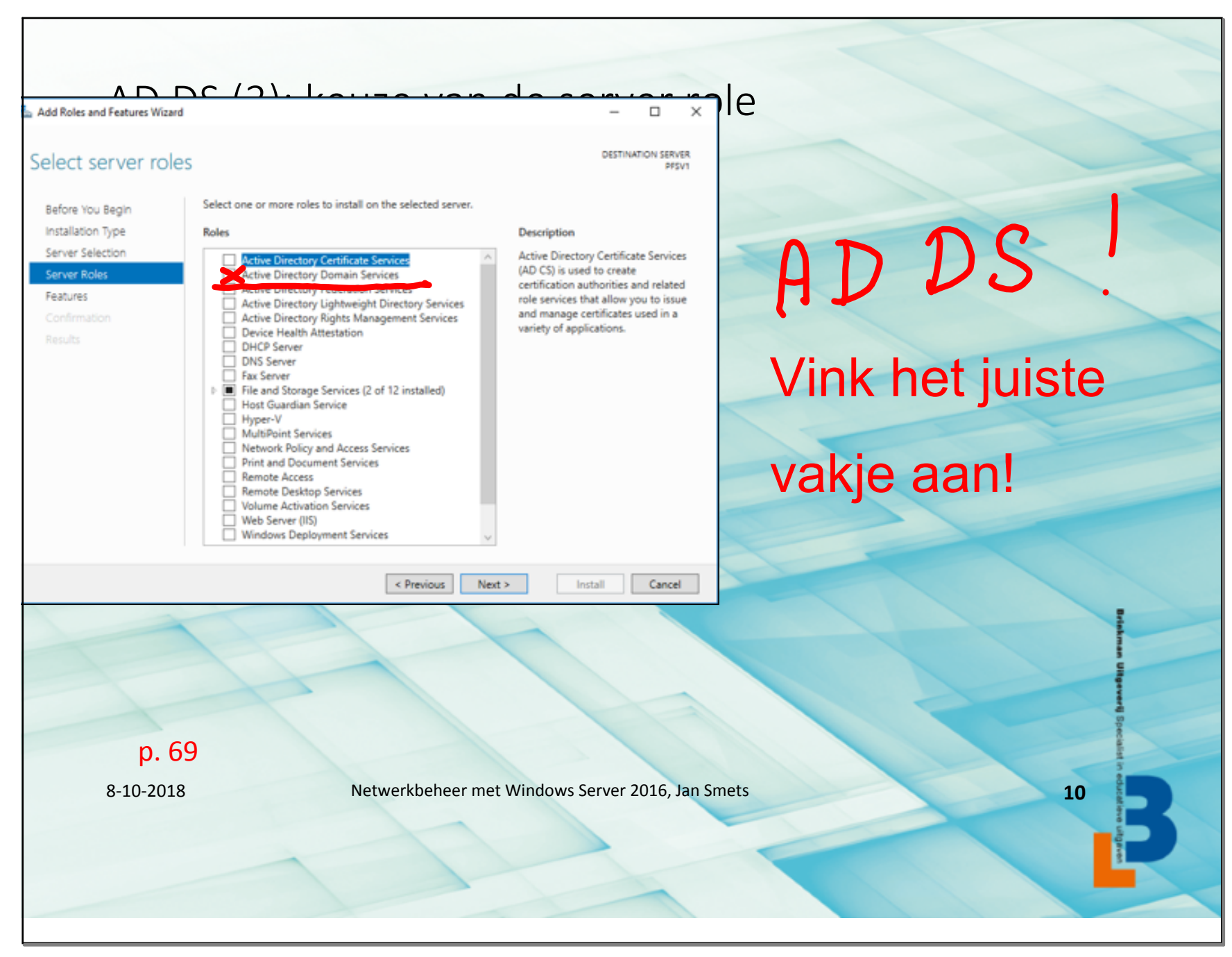

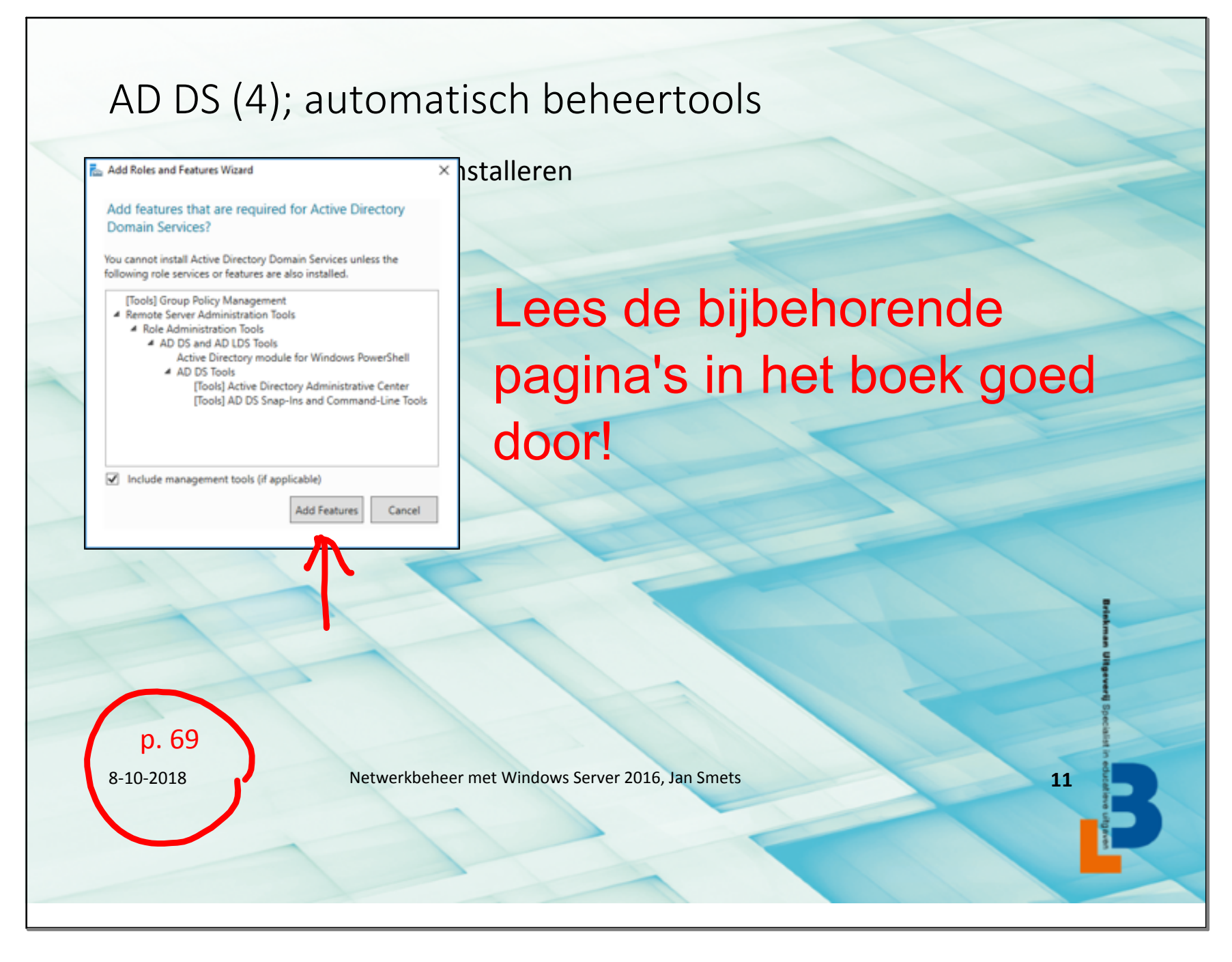

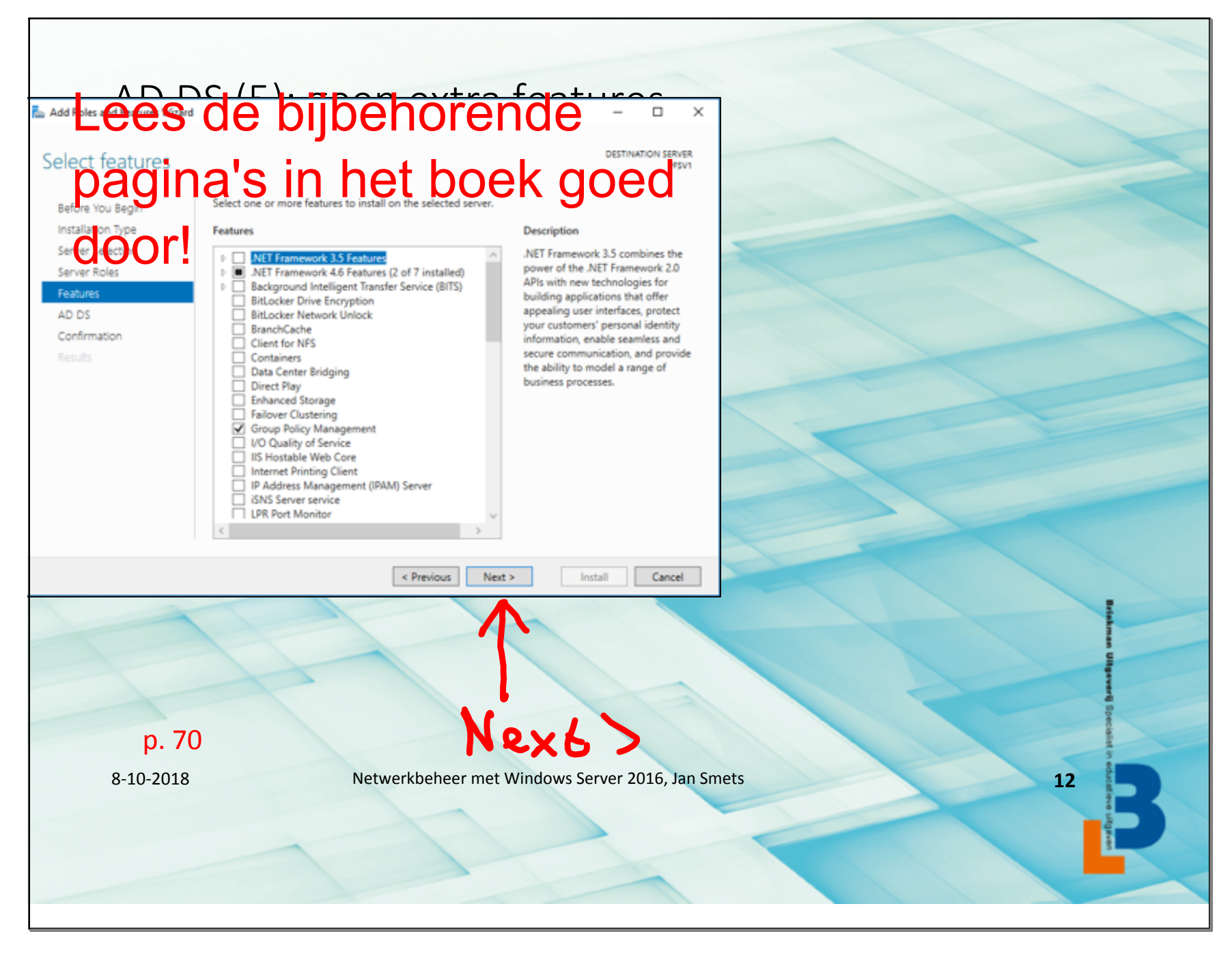

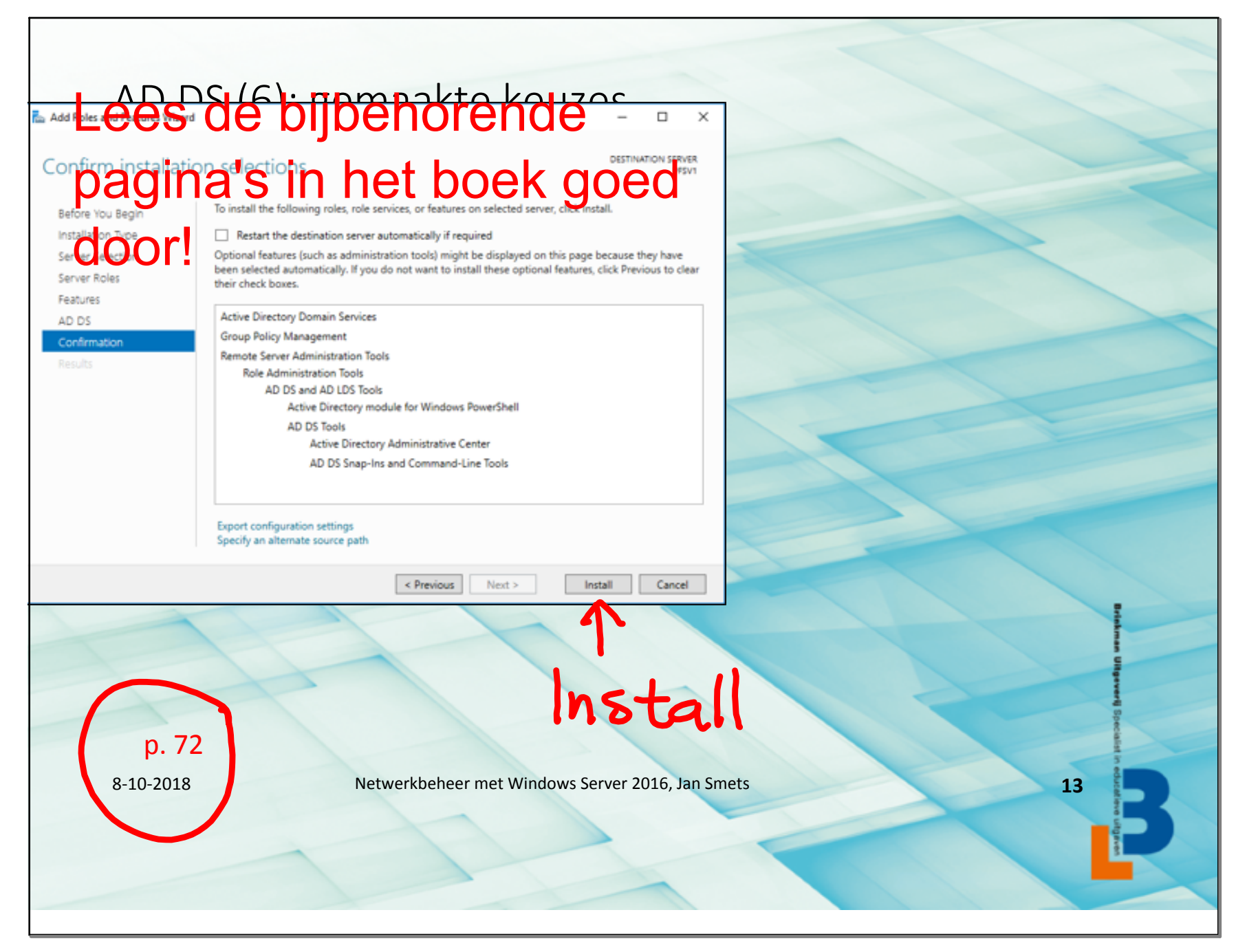

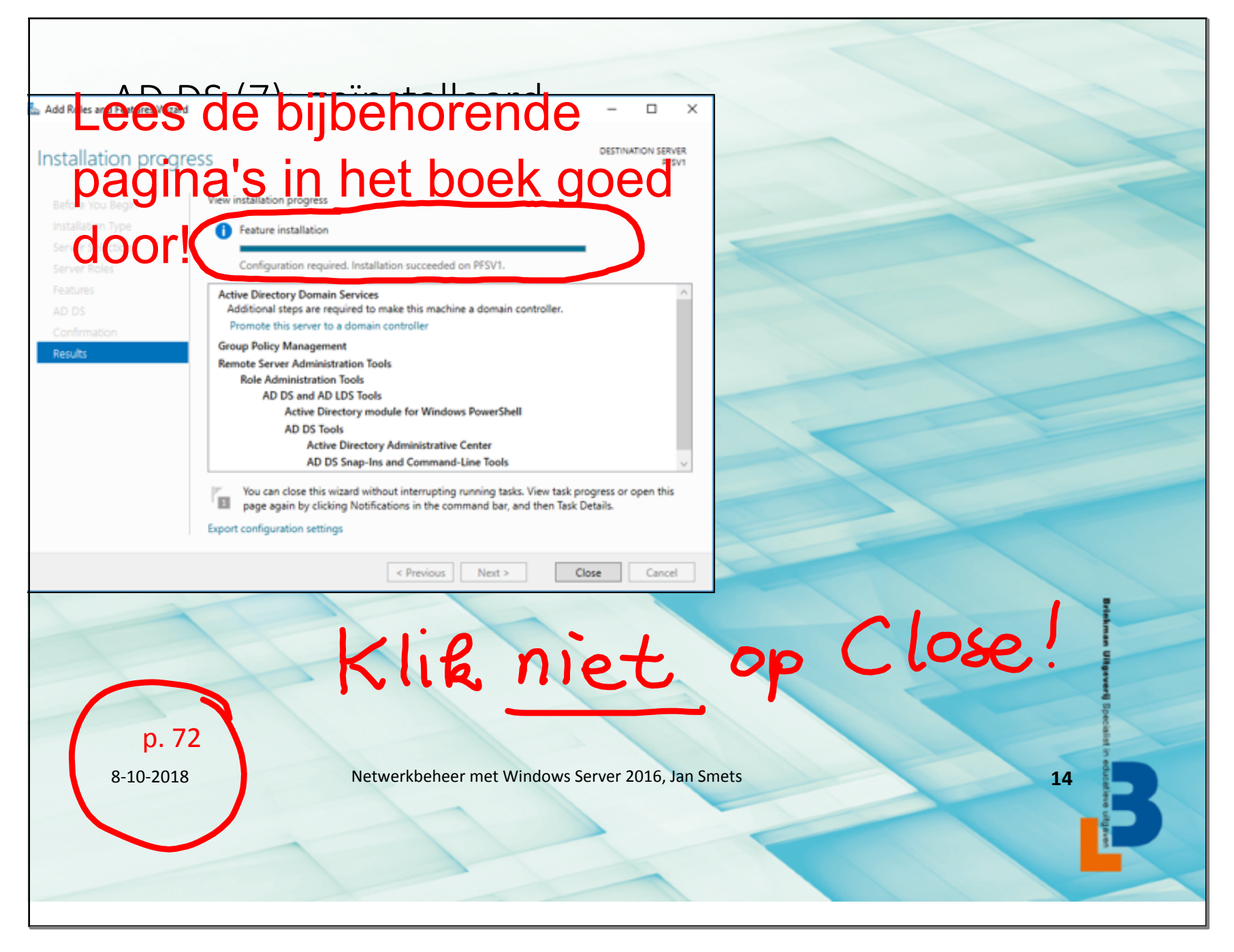

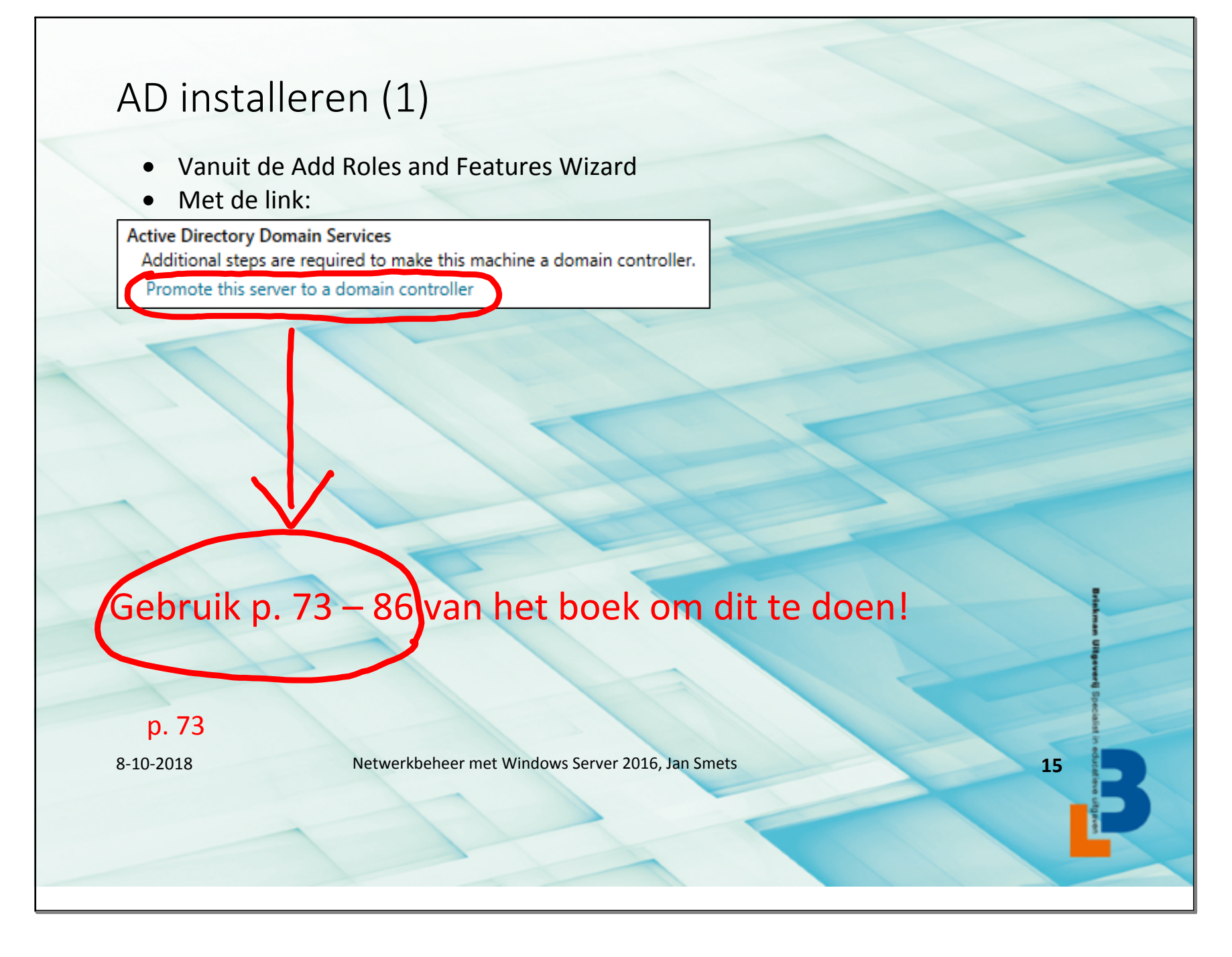

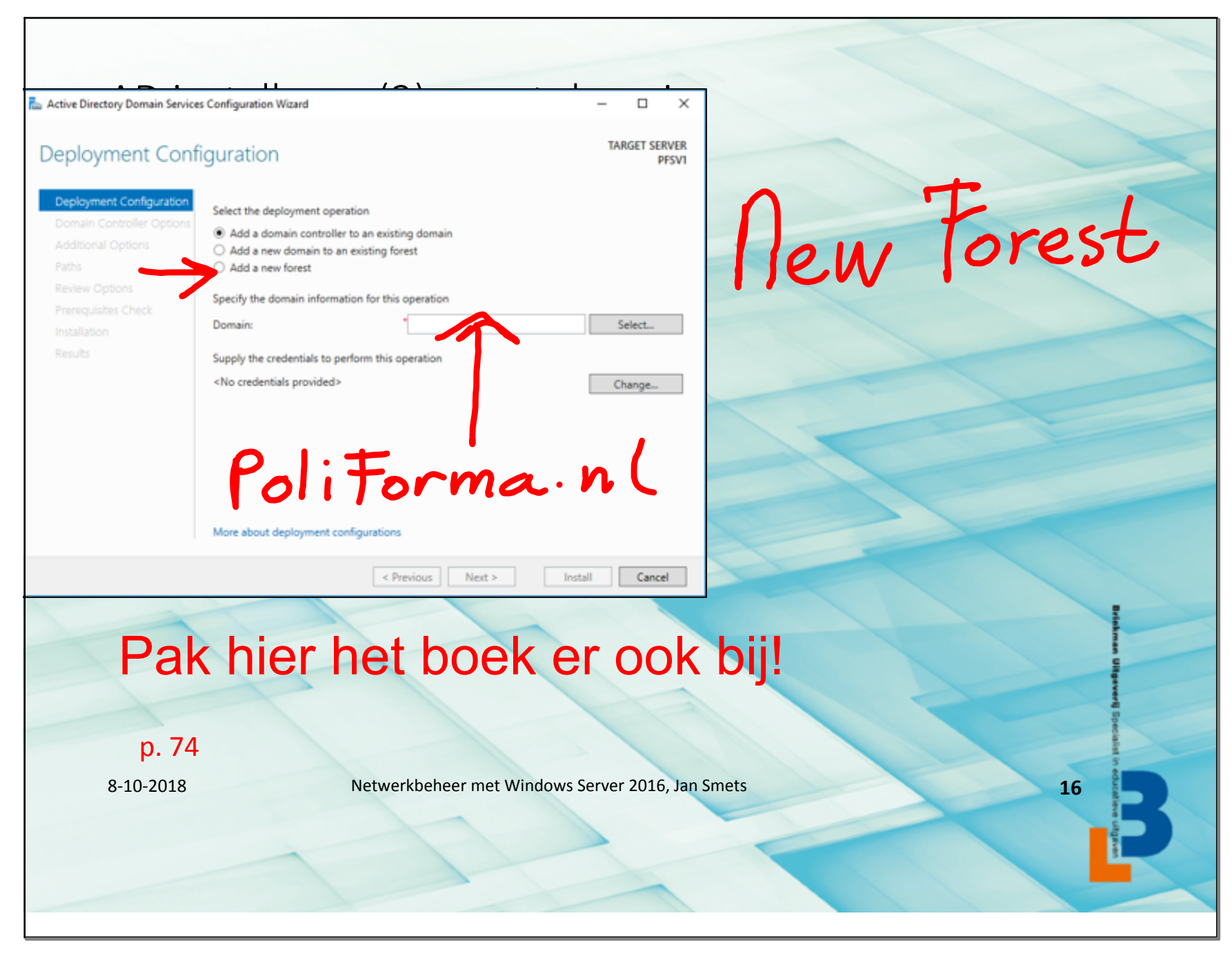

AD-begrippen (1) Forest Domain Leer deze begrippen goed! Toets! Site Tree Domain: alle <u>objecten</u> in <u>AD</u> die je <u>centraal</u> wilt <u>beheren</u> met hetzelfde beveiligingsbeleid p. 74-77 8-10-2018 Netwerkbeheer met Windows Server 2016, Jan Smets 17

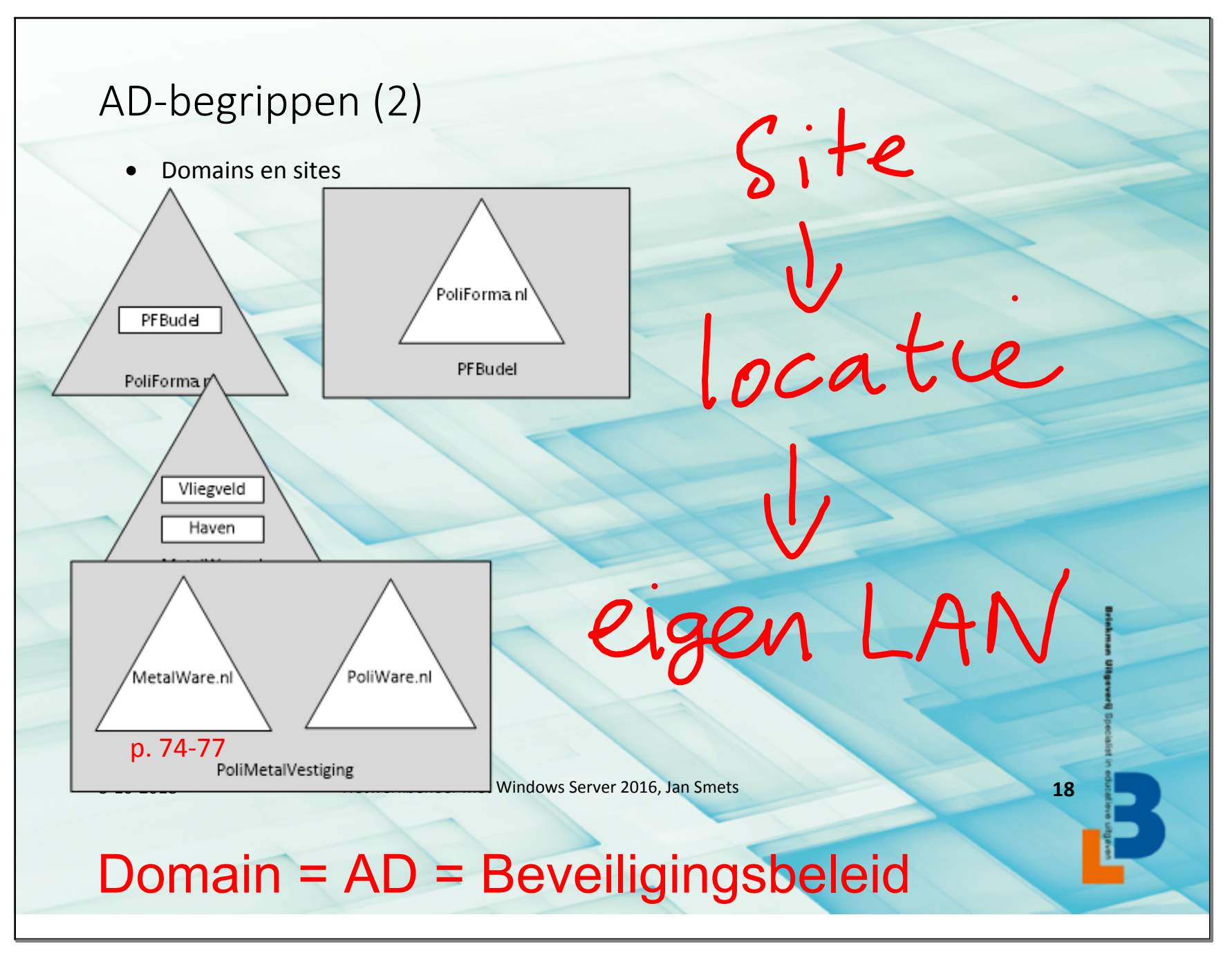

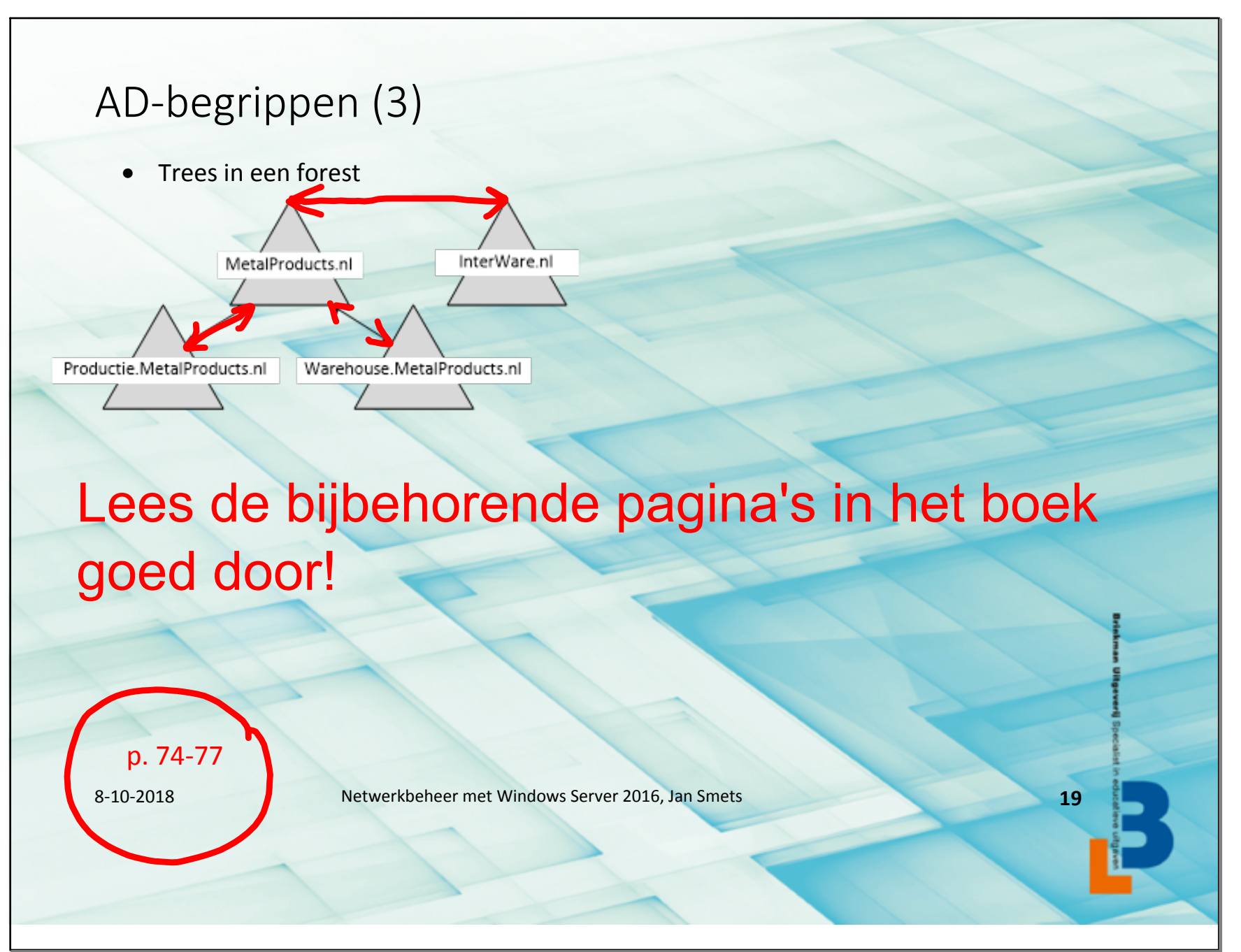

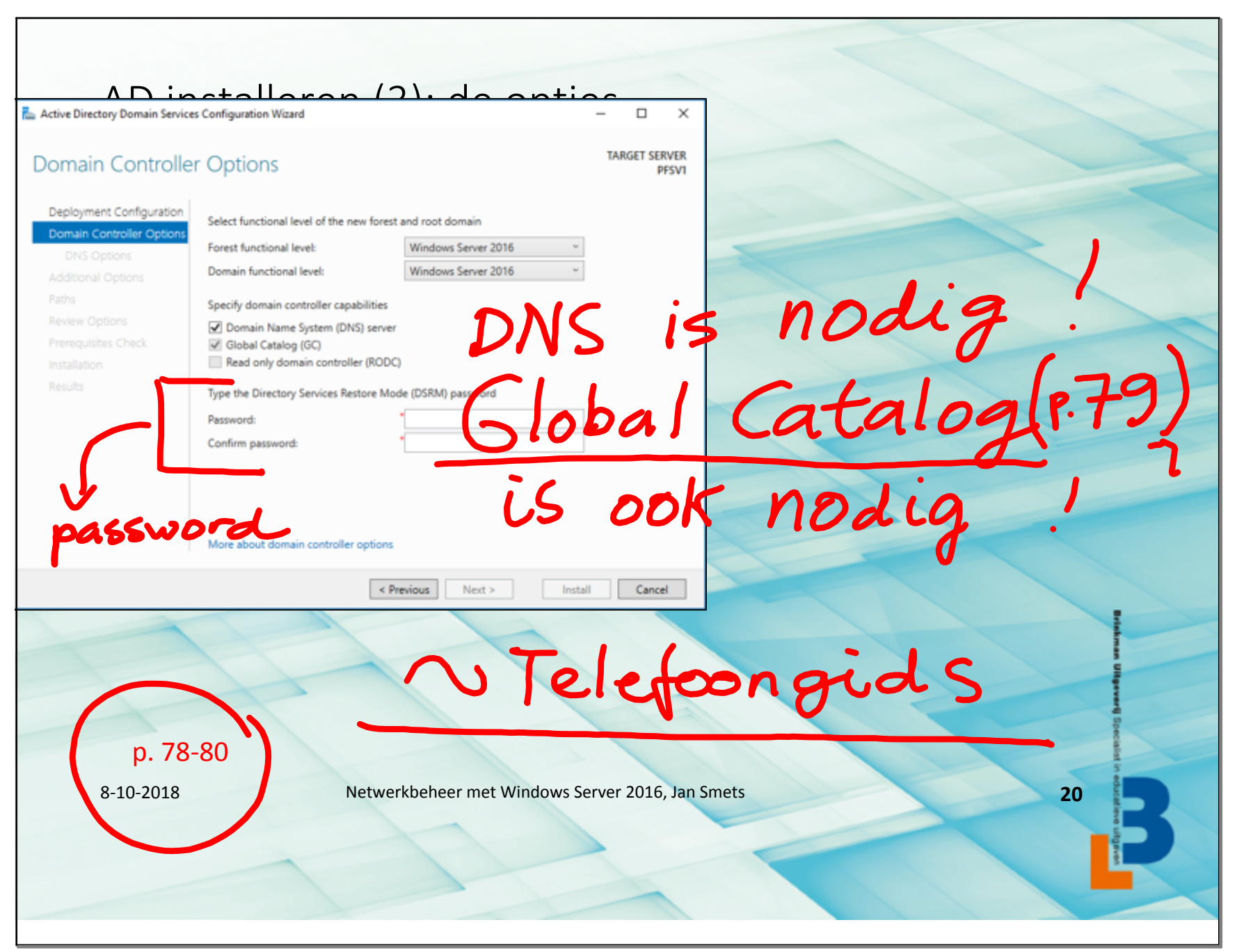

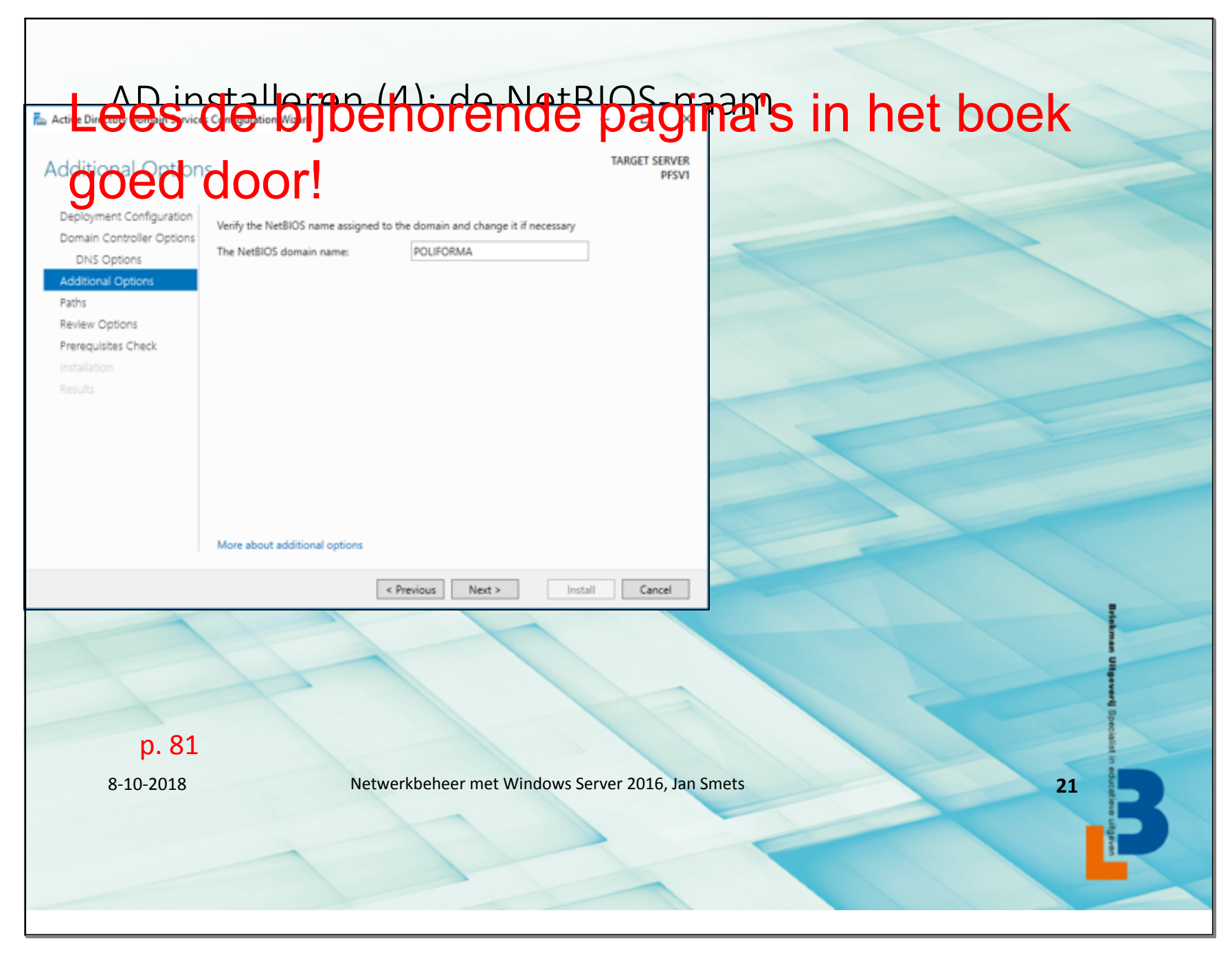

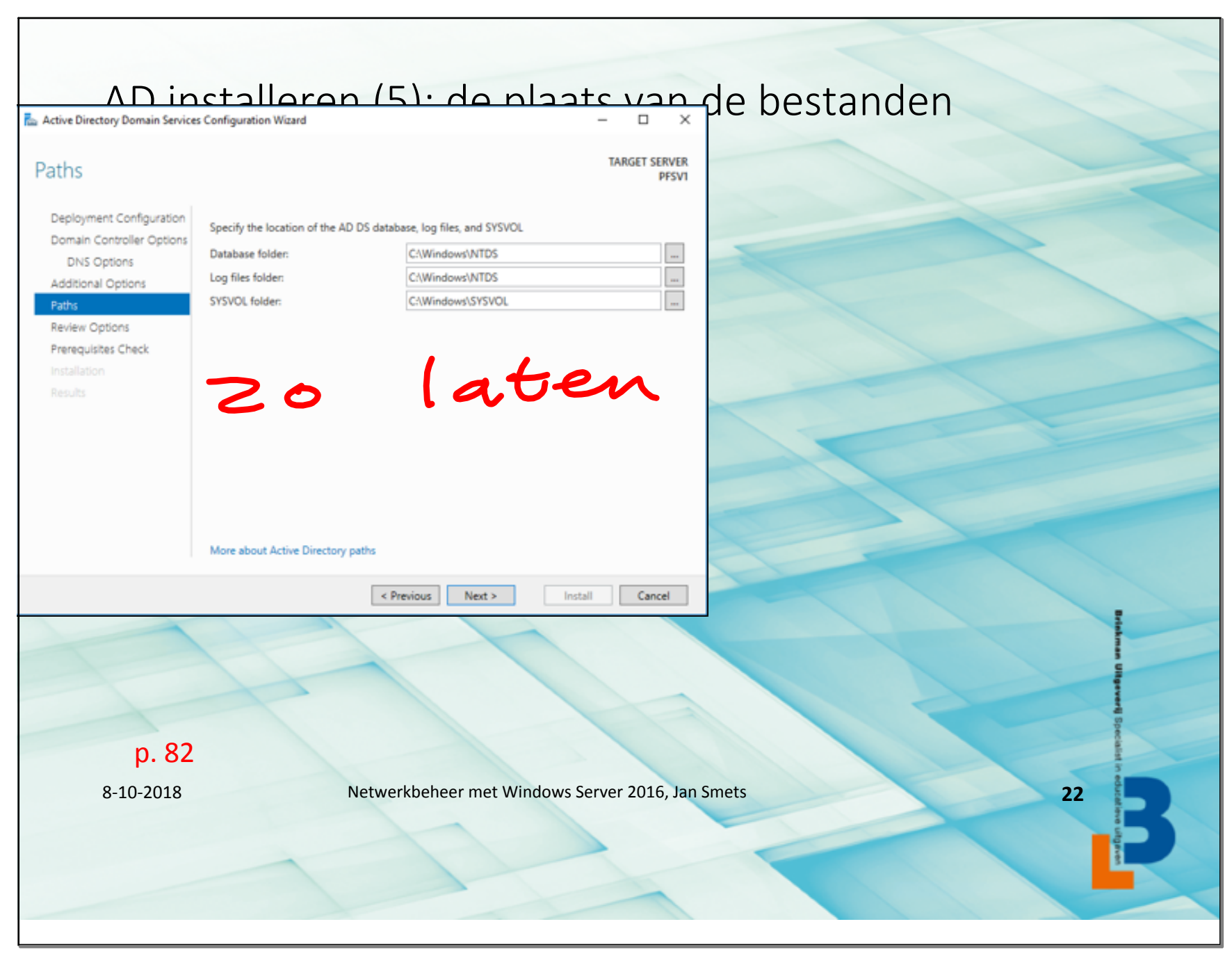

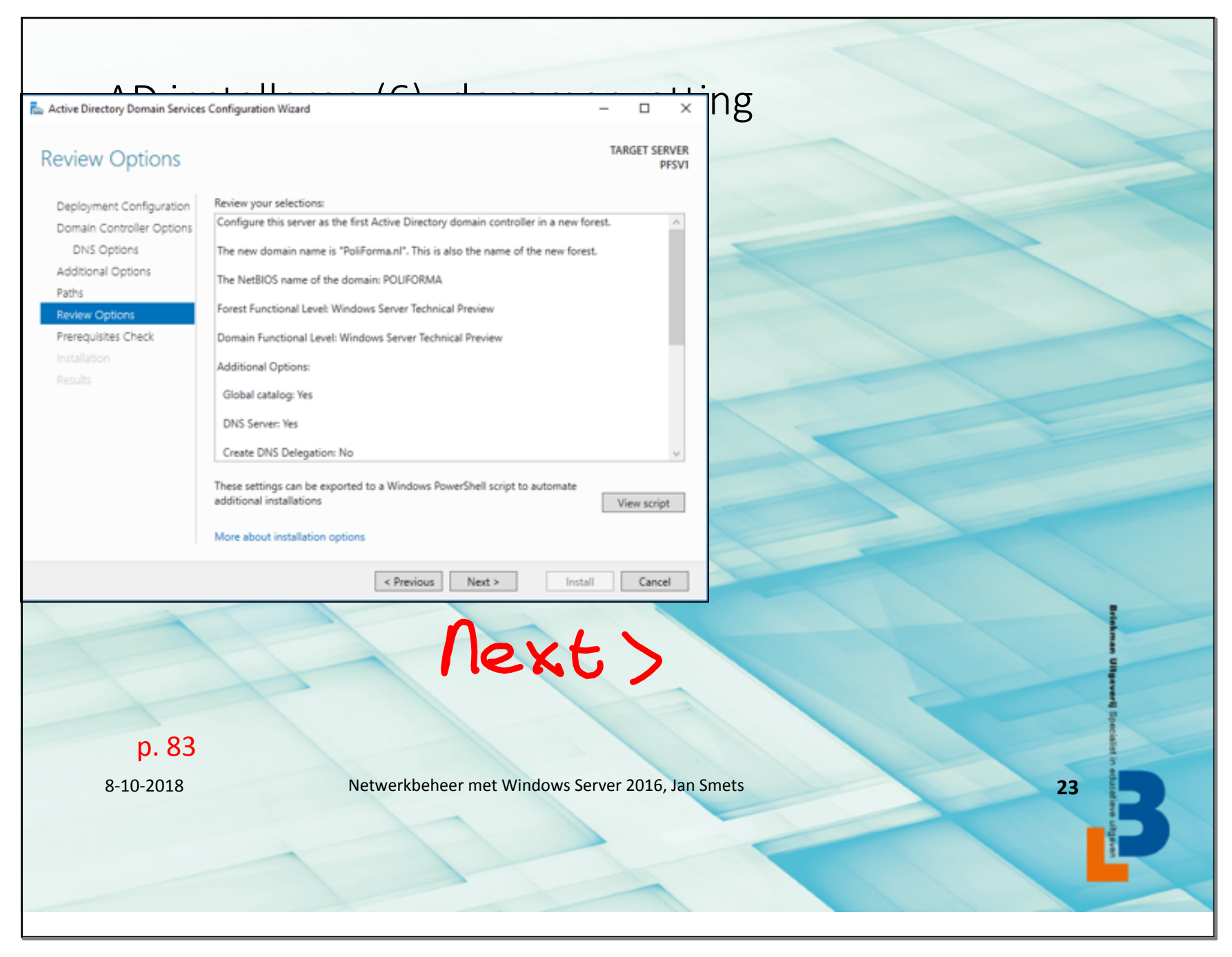

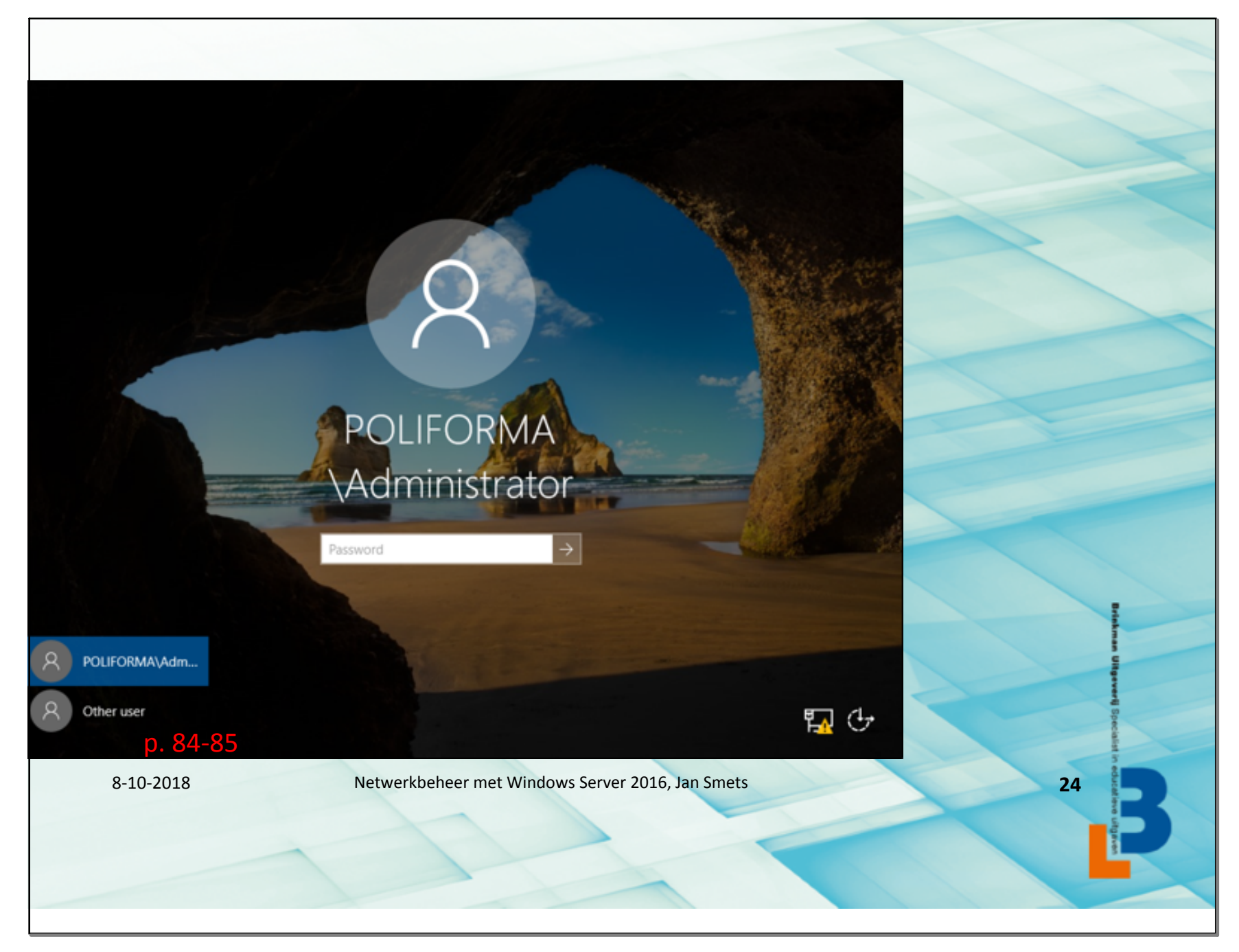

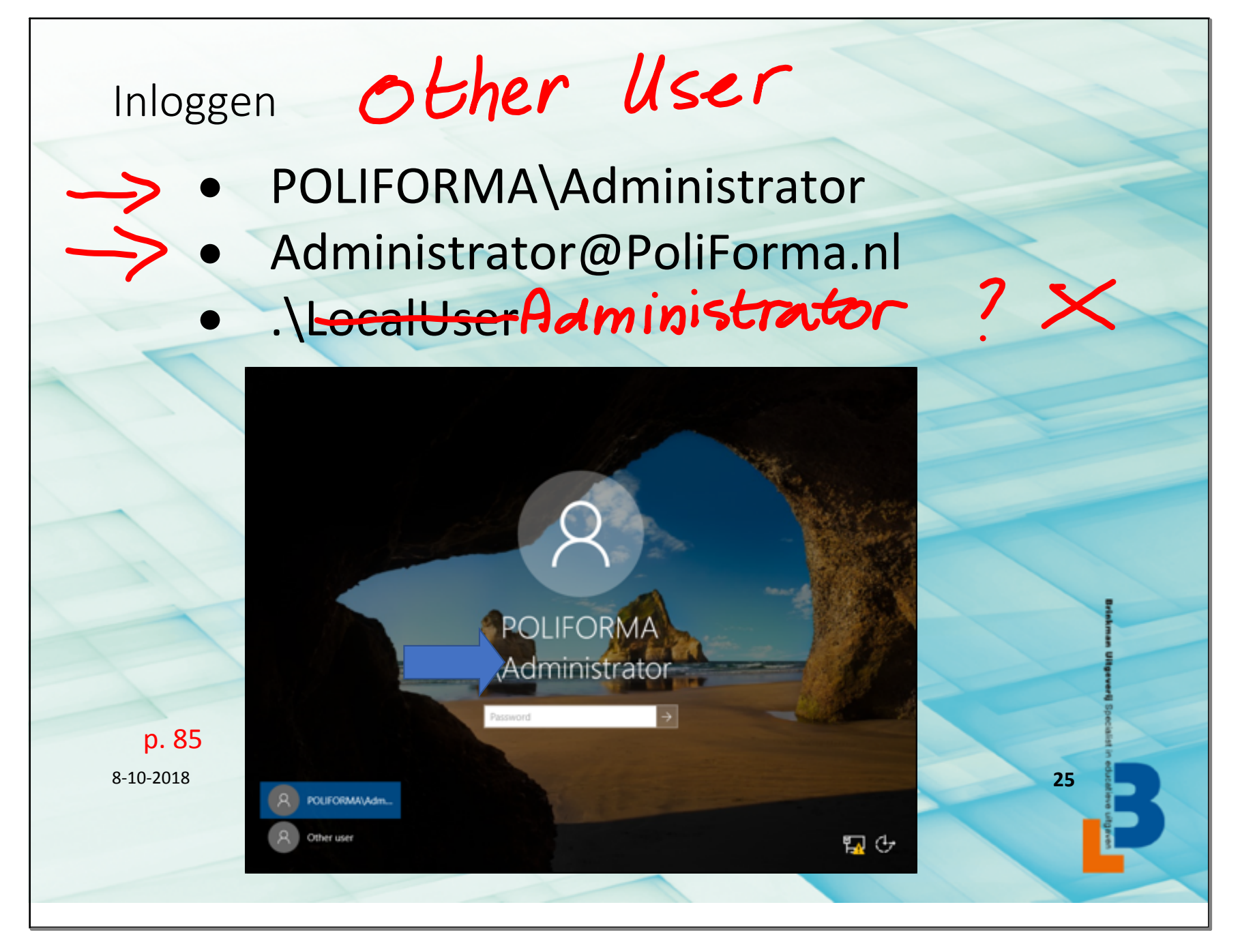

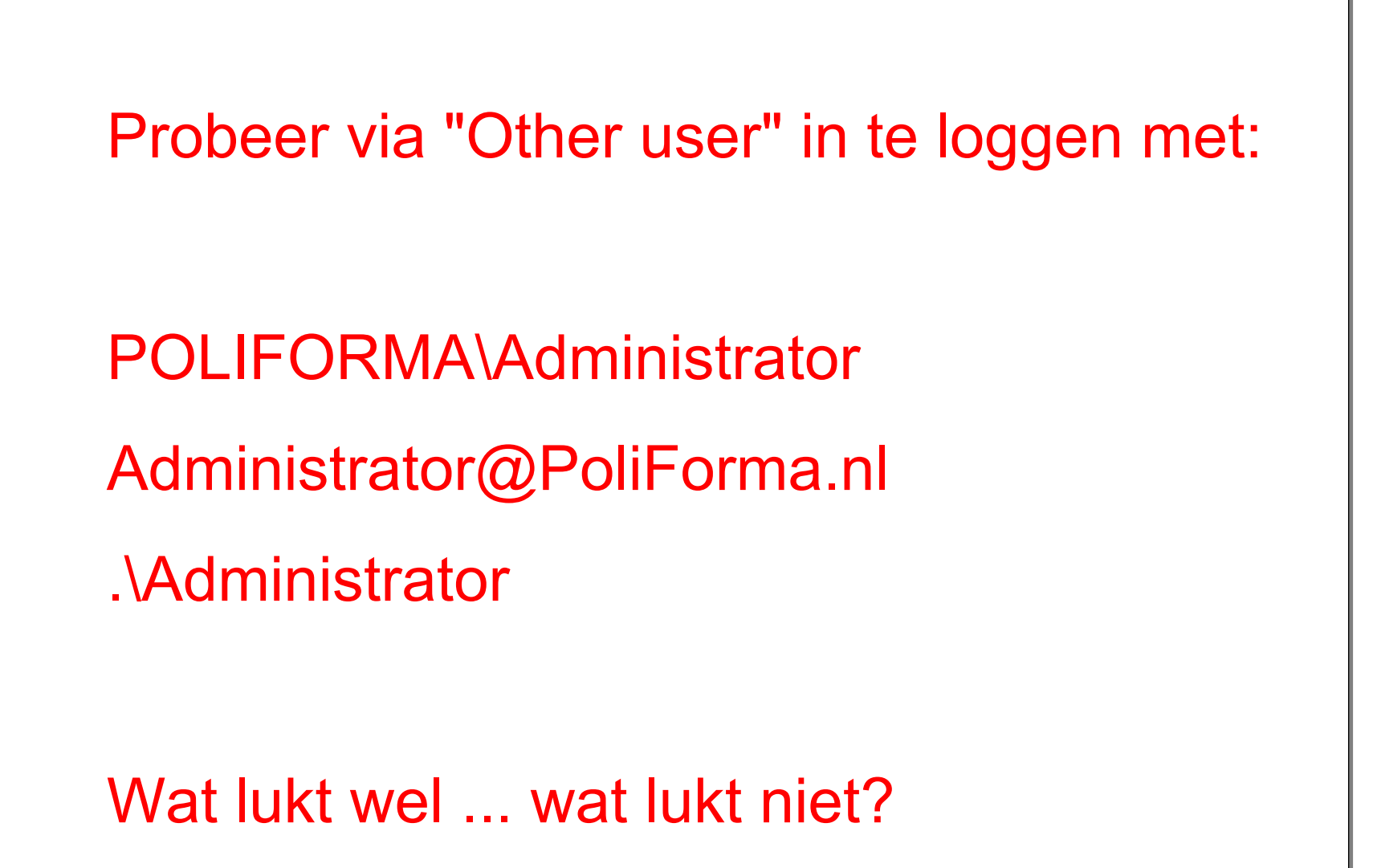

Gedetailleerde uitwerking van de opdracht(en): Practicum 1.3.1 - Standalone server, p. 34-44 Practicum 1.4.1 - Configureren, p. 45- 59 Inzenden opdracht(en): Zend de onderstaande opdrachten in: Opdracht 1.4.2: Testverslag WerkboekCursist t/m practicum 1.4.1